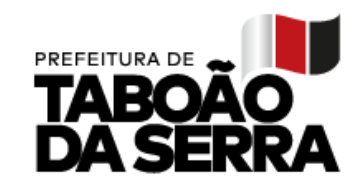

Taboão da Serra, 12 de agosto de 2021.

Prezados Gestores,

O processo para cadastro de cursos da Evolução Funcional – Progressão Vertical / 2022 será realizado em duas fases, sendo a primeira no mês de Agosto e a segunda no mês de Dezembro do ano letivo de 2021. Esta ação tem por objetivo viabilizar a rotina dos professores, possibilitando melhor compreensão e organização da carreira profissional.

Ressaltamos que os cursos a serem cadastrados deverão estar em consonância com a LC 230/10 em seus artigos 10 e 11. Dessa forma, os cursos de capacitação deverão cumprir o prazo estabelecido em lei, assim sendo, SOMENTE cursos, cuja data do certificado esteja a partir de 01/03/2017. Para compor a somatória de 360 horas, deve se respeitada a carga horária mínima de 40 horas por curso.

Quanto aos cursos de Graduação e Especialização (Pós), têm validade indeterminada, conforme legislação.

Períodos de cadastro dos cursos para Evolução Funcional:

1<sup>a</sup> Fase: De 24 a 31 de agosto

2<sup>a</sup> Fase: De 01 a 08 de dezembro

Acessar: <u>www.educataboao.com.br</u> – Portal do Professor

SEDUC/GAB

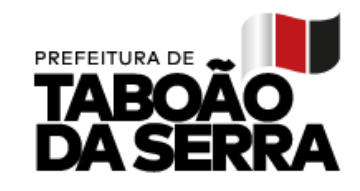

Taboão da Serra, 12 de agosto de 2021.

## PASSO A PASSO PARA O PROFESSOR:

- 1. Acessar o site www.educataboao.com.br
- 2. Buscar o link Portal do Professor.
- 3. Fazer o login, o usuário de cada professor é o CPF;
- Confirme se as informações apresentadas são realmente do seu cadastro, caso contrário comunique o problema através 0800 – 721-9002;
- 5. Clicar no menu Carreira Progressão Vertical.
- 6. Selecionar a matrícula, caso o servidor tenha dois cargos, o cadastro deverá ser feito para cada matrícula.
- 7. Será apresentada a lista dos cursos já cadastrados anteriormente.
- 8. Clique em "novo" para fazer a inserção de um curso.
- 9. Informar o tipo de curso: graduação, especialização ou capacitação/atualização;
- 10. Se for especialização informar a titulação: Lato Sensu ou Stricto Sensu;
- No campo da instituição digite uma parte do nome da instituição e clique em pesquisar. Exemplo: USP.
- 12. Será exibida a lista das instituições que contêm USP no nome e depois clique no símbolo + à frente do nome para selecionar a mesma. Caso não tenha a instituição na lista, favor entrar em contato com a Secretaria de Educação (4788-5822 ramal 5821) para solicitar o cadastro.

| ○ Graduação ○ Especialização ● Capacitação/Atualização   |           |  |
|----------------------------------------------------------|-----------|--|
| Capacitação/Atualização                                  |           |  |
| Instituição de Formação *                                |           |  |
| usp                                                      | Pesquisar |  |
| Você buscou por "usp"                                    |           |  |
| + ESCOLA DE ARTES, CIÊNCIAS E HUMANIDADES DA USP         |           |  |
| FACULDADE DE EDUCAÇÃO DA UNIVERSIDADE DE SÃO PAULO FEUSF | >         |  |
| + FACULDADE DE EDUCAÇÃO DA USP (FEUSP)                   |           |  |
| + FEA RP USP                                             |           |  |
| + NJR - ECA/USP                                          |           |  |
| + PAçO DAS ARTES USP                                     |           |  |
| ~                                                        |           |  |

SEDUC/GAB

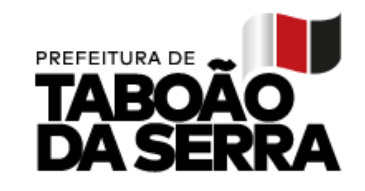

- Selecionar a área e o Curso dentre as opções. Caso não exista o nome na seleção, favor entrar em contato com a Secretaria de Educação (4788-5822 - ramal 5821) ou enviar e-mail (<u>evolucaofuncional@seduc.ts.sp.gov.br</u>) para solicitar o cadastro.
- 14. Digitar carga horária do curso, informar o total de horas, exemplo: 200, 360. Apenas números inteiros;
- 15. Ano de formação, informe apenas o ano que foi concluído o curso;
- Data INÍCIO, considerar o primeiro dia do período letivo. Data FIM, considerar a conclusão. Usar o padrão: dd/mm/aaaa;
- 17. Modalidade do curso, informe entre as opções disponíveis;
- 18. Após todas as informações digitadas, clicar em salvar;
- 19. Os cursos salvos são listados na própria página. Caso queira corrigir alguma informação, clicar no ícone editar, altere o que for necessário e salve novamente;
- 20. Após o prazo de cadastro, as informações não serão mais alteradas.
- 21. Emitir e imprimir o extrato após a digitação, este é o comprovante do seu lançamento.
- 22. Juntar o extrato, a cópia e original dos certificados e encaminhar ao Gestor da
  - Unidade Escolar até a data:
  - 1<sup>a</sup> Fase: 03/09/2021
  - 2<sup>a</sup> Fase: 10/12/2021

Secretaria Municipal de Educação, Ciência e Tecnologia.

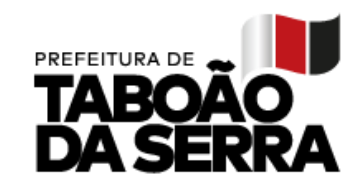

Taboão da Serra, 12 de agosto de 2021.

## PASSO A PASSO PARA O DIRETOR:

- 1. Colar em Livro de Comunicados este informativo e colher assinatura de todos os professores;
- 2. Garantir que TODOS os professores de sua Folha de Pagamento, inclusive os que estão em afastamento de qualquer natureza, tenham acesso a este informativo;
- 3. Aguardar o prazo de cadastro dos cursos;
- 4. Imprimir o relatório Formação de Funcionários Evolução;

| ACADÊMICO                                                                                                    | RENATA<br>194024<br>Segunda fenz, 2011/2021              |           |  |
|----------------------------------------------------------------------------------------------------|----------------------------------------------------------|-----------|--|
| Cadastros Secretaria Escolar Funcionários Intelgência Académica Meu Sistem   Atribuição Cadastros Cadastros Desempenho Funcionário   Relatório de Formação de Funcionários | a<br>Relatórios                                          |           |  |
| Ano Base: Todos V Situação: Vião validado V Sevolução<br>Tipo de Curso: Todos V Instituição: El<br>Instituição de Formação: Digite o nome da instituição<br>Funcionário:   | C Classificação<br>E FANA IMAPALDA BARBOSA DE CARVALHO V |           |  |
| Matricula e Nome e Tipo e Título e                                                                                                    | Carga Horária e Instituição de Formação e                |           |  |
|                                                                                                    |                                                          |           |  |
|                                                                                                    |                                                          |           |  |
|                                                                                                    |                                                          | pt ∰ 1040 |  |

- 5. Recolher todos os certificados (original e cópia) com os respectivos extratos;
- 6. Conferir a cópia com o original, assinar e colocar data (CONFERE COM O ORIGINAL), após conferência, devolver aos professores os certificados originais;
- 7. Solicitar ao professor assinatura no certificado, quando houver necessidade;
- 8. Entregar na SEDUC 3º andar respeitando as seguintes datas:

## 1ª Fase - 08/09/2021

## 2ª Fase - 13/12/2021

 Encaminhar TODOS os certificados em Pasta ou Envelope (com a identificação da escola) juntamente com CI (em ordem alfabética) relacionando todos os docentes que estão entregando documentos.

Secretaria Municipal de Educação, Ciência e Tecnologia.

SEDUC/GAB